Cloud cellphone client software user instructions

V1.0.1

1. Download and install client software, mobile phone desktop display client LOGO, as shown in

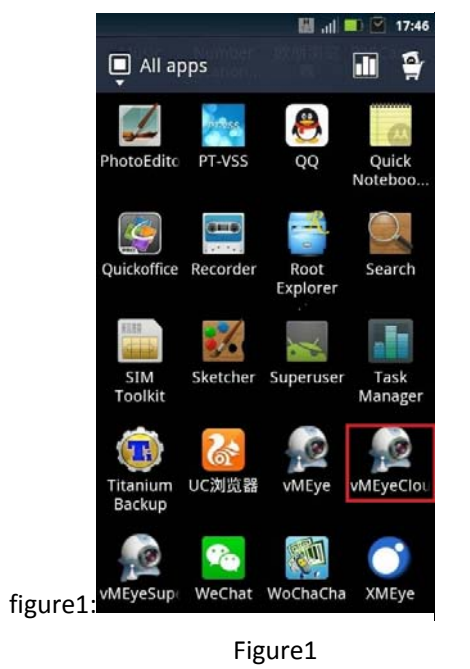

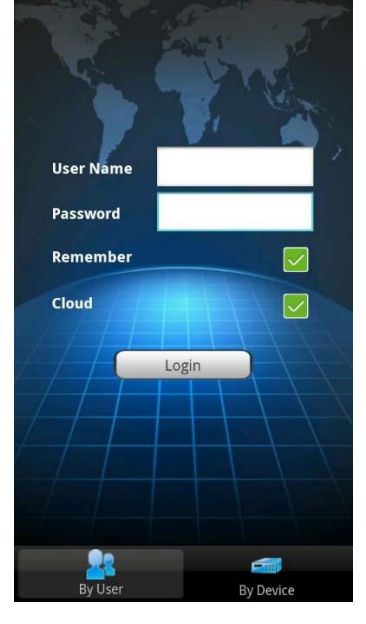

figure2

- 2. Click the LOGO and open the client software, as shown in figure 2:
- 3. The client login:

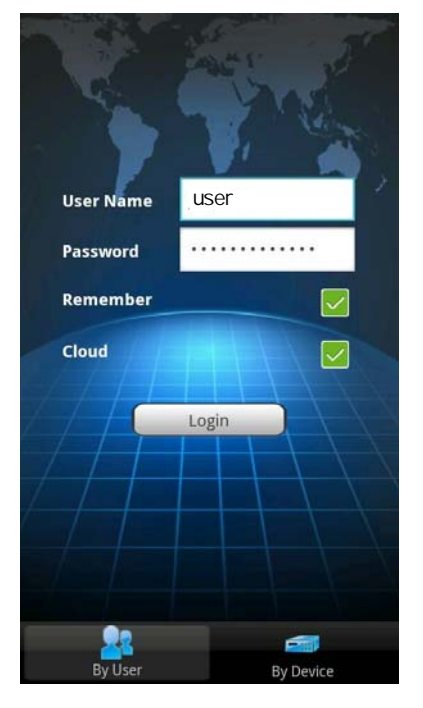

Figure3

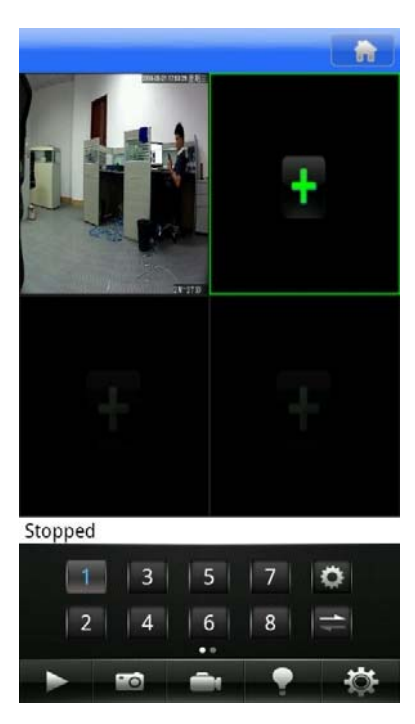

figure4

a. According to the user login as shown in figure 3(After login you can see all the IPCs and preview);

User name and password: users registered in the http://xmeye.net.

b. Click login, the client interface as shown in figure4:

c. Click then display all the IPCs in the Cloud as shown in figure 4:

Click, then start or stop the current preview picture. Click, capture the current picture in local.

Click, then record the video in local.

Click , then check the alarm information of the current preview picture.

4. Choose to Click on one of the cameras, then pop-up all the channel on the device (the IPC has only one channel). Click the channel options to change the channel. As shown in figure 5:

| Back         | List             |
|--------------|------------------|
| THE R. L. T. | 221              |
|              | 1065c850da901f45 |
| o Chann      | el 1             |
| o Chann      | el 2             |
| 👩 Chann      | el 3             |
| o Chann      | el 4             |
|              | 10               |
|              | 3ee97ceba9d7bb50 |
|              | 20               |
| 1 8 98 4     | 748f8a6ad9b178e4 |
|              | 32               |
|              | 8c3ed21e1efd6a03 |
|              | nvr21            |
|              | a44324ddd6461270 |
|              |                  |
| Figur        | e5               |

- 5. According to device to login as shown in figure 6:
  - a. Add function, add IPCs to client software.
    Device name: set by user (not the same).
    Serial number: find the cloud serial number with the search tool named device manage.
    User name: admin
    Password: none

Max channels: IPC select one, NVR select by the real channels.

- b. Edit function, can modify the informations of camera.
- c. Added cameras as shown in figure7, click one of the name of camera or serial number, can open the preview picture of camera in figure8:

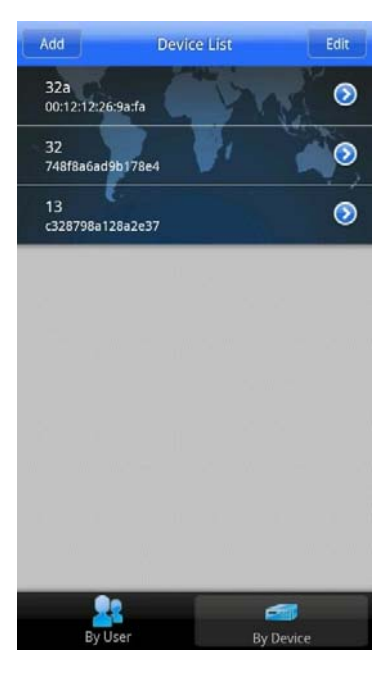

Figure7

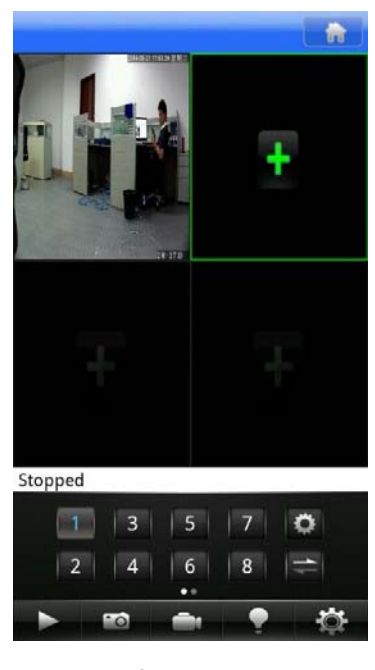

figure8